## TUTORIAL PORTAL DO PROFESSOR - Emitir Diário de Classe

Para emitir o diário acesse:

Diário > Emitir Diário de Classe

| quência   🗾 Notas                                                                             | 🖗 Diário 丨 📃 Relatórios                                                        |            |
|-----------------------------------------------------------------------------------------------|--------------------------------------------------------------------------------|------------|
| D PARA INSERIR (<br>COLABORA AMAP<br>s, A Avaliação Diagnóstica<br>udantes para auxiliar as r | Informar Conteúdo Ministrado<br>Informar Competências e Habilidades Adquiridas |            |
|                                                                                               | Emitir Diário de Classe                                                        | ióstico de |
|                                                                                               | Realizza Classificación/Despección do Estudantes                               | las de     |

Na tela seguinte, clique no botão Buscar para listar as turmas. Em seguida, clique no ícone de uma impressora ao lado direito da turma.

| □ Turno: SELECIONE ▼ |                    | U Turma:                         |                    |  |
|----------------------|--------------------|----------------------------------|--------------------|--|
|                      | Turno: SELECIONE V | □ Turma:<br>□ Turmo: SELECIONE ♥ | Turno: SELECIONE V |  |
| □ Turno: SELECIONE ▼ |                    | Turma:                           |                    |  |
| Turnet               | Turma:             |                                  | lurma:             |  |

Ao clicar no ícone da impressora, será feito o DOWNLOAD do diário de Classe para seu computador.

| +                                  |                                     |   |
|------------------------------------|-------------------------------------|---|
| https://sigeduc.ap.gov.br/sigeduc/ | ensino/turma/buscaPadrao/busca.jsf# | 1 |
| 04052022124 ^                      | ▲ 04052022124518pdf ▲               |   |